## readme.txt

The firmware upgrade procedure for ServSensor JR and ServSensor:

- Run IPSet.exe
  Select "Firmware Upgrade" mode

- Select Firmware upgrade mode
  Enter IP address and password Note: the default password is "public"
  Click on "Browse" and select file eme10x\_YYYYMMDD.zip, where x is 2 for ServSensor JR and 8 for ServSensor and YYYYMMDD is the date
  Click on "Update"

6. Wait until the top status window flashes green with the message "Press this button to open web interface", then click on it to login to the unit